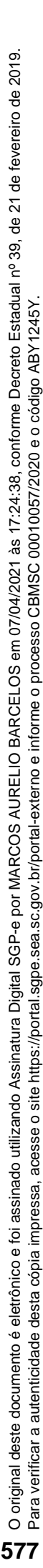

PROCEDIMENTO ADMINISTRATIVO PADRÃO Nº 101

Florianópolis, 7 de abril de 2021.

# EMISSÃO DA GUIA DE TRANSPORTE DE ARMA DE FOGO LONGA PARA OFICIAIS E PRA-ÇAS DA ATIVA NO CBMSC

# **1. OBJETIVO E INFORMAÇÕES**

Este procedimento tem como objetivo padronizar o processo de emissão da guia de transporte de arma de fogo longa dos Oficiais e Praças da ATIVA no Corpo de Bombeiros Militar de Santa Cata-rina – CBMSC.

- 1.1 Execução: Seção de Material Bélico
- 1.2 Versão: primeira (V1)

# 2. FUNDAMENTAÇÃO LEGAL

- 2.1 Lei Federal nº 10.826, de 22 de dezembro de 2003.
- 2.2 Lei Federal nº 11.706, de 19 de junho de 2008.
- 2.3 Decreto Federal nº 9.845, de 25 de junho de 2019.
- 2.4 Decreto Federal nº 9.847, de 25 de junho de 2019.
- 2.5 Decreto Federal nº 10.030, de 19 de setembro de 2019.
- 2.6 Portaria Federal nº 136-COLOG, de 08 de novembro de 2019.
- 2.7 Portaria Estadual nº 02-CBMSC, de 22 de fevereiro de 2016. (Haverá atualização)

## 3. ENTRADA

3.1 Ofício de Solicitação de Emissão da Guia de Transporte de Arma de Fogo Longa;

- 3.2 Requerimenton<sup>o</sup> 01 (Anexo Q Portaria nº 02-CBMSC, de 22 Fev 16);
- 3.3 Fotocópia do documento de identidade funcional;
- 3.4 Fotocópia do certificado de registro de arma de fogo (CRAF).

Deve ser inserida a informação que origina o processo administrativo o qual será tratado no PAP.

## 4. DETALHAMENTO DE ATIVIDADE

4.1 BOMBEIRO MILITAR INTERESSADO:

4.1.1 Criar as seguintes peças em formato não editável (.pdf):

4.1.1.1 Ofício de Solicitação de Emissão da Guia de Transporte de Arma de Fogo Longa", informando os dados completos da arma (Tipo, Marca, Modelo, Calibre, nº de série, nº de SIGMA) e o texto a seguir: "Informo que tenho conhecimento da Legislação Federal e Estadual vigente que regulamenta o transporte de arma de fogo longa, suas prerrogativas e responsabilidades".

4.1.1.2 Requerimento nº 01 (Anexo Q – Portaria nº 02-CBMSC, de 22 Fev 16), com todos os dados solicitados no mesmo.

4.1.1.3 Fotocópia do documento de identidade funcional.

4.1.1.4 Fotocópia do Certificado de Registro de Arma de Fogo (CRAF).

4.1.2 Criar processo digital no SGPe para solicitar a emissão da guia de transporte de arma de fogo longa:

4.1.2.1 Tipo: Processo digital;

4.1.2.2 Assunto: 10069 - Guia de Transporte de Arma de Fogo Longa:

4.1.2.3 Classe: 10071 - Guia de Transporte de Arma de Fogo Longa:

4.1.2.4 Setor de Competência: CBMSC/DLF/DIL/SMB – Seção de Material Bélico;

4.1.2.5 Matrícula: não preencher:

4.1.2.6 Interessado: CPF do solicitante;

4.1.2.7 Detalhamento do Assunto: Posto/Graduação, Matricula, Nome completo, com nome de guerra em MAIÚSCULO – Guia de Transporte de Árma de Fogo Longa. Ex: "Sd BM Mtcl xxx.xxx-x FULANO de Tal – Guia de Transporte de Arma de Fogo Longa";

4.1.2.8 Município: sede da OBM do solicitante;

4.1.2.9 Localização física: Não preencher;

4.1.2.10 Valor do processo: Valor do armamento a ser emitido a quia (aproximadamente);

4.1.2.11 Controle de acesso: Usuário em setores de tramitação do Processo, Interessado e Setor de Competência;

4.1.2.12 Clicar em "Próximo";

4.1.2.13 Clicar em "Concluir Cadastro".

4.1.3 Inserir pecas do item 4.1.1 na seguinte ordem:

4.1.3.1 Ofício de Solicitação de Emissão da Guia de Transporte de Arma de Fogo Longa:

a) Clicar em "Inserir peças";

b) Selecione a opção "Selecionar um arguivo em meu computador";

c) Tipo do documento: 18 – Documentos Técnicos;

d) Nome: Ofício nº XX-XXº BBM – Solicitação de Emissão;

e) Adicionar Arguivo: Ofício nº XX-XXº BBM – Solicitação de Emissão.pdf;

f) Selecionar a opção "Requer minha assinatura";

g) Clicar em "Próximo";

h) Clicar em "Salvar";

4.1.3.2 Requerimento nº 01 (Anexo O – Portaria nº 02-CBMSC, de 22 Fey 16):

a) Clicar em "Inserir peças";

b) Selecione a opção "Selecionar um arquivo em meu computador";

c) Tipo do documento: 81 - Requerimento;

d) Nome: Requerimento nº 01 – Anexo Q;

e) Adicionar Arquivo: Requerimento nº 01 - Anexo Q.pdf;

f) Selecionar a opcão "Requer minha assinatura";

g) Clicar em "Próximo";

h) Clicar em "Salvar";

4.1.3.3 Fotocópia do documento de identidade funcional:

a) Clicar em "Inserir peças";

b) Selecione a opção "Selecionar um arquivo em meu computador";

c) Tipo do documento: 18 – Documentos Técnicos;

d) Nome: Identidade Funcional;

e) Adicionar Arguivo: Identidade Funcional.pdf;

f) Selecionar a opção "Requer minha assinatura";

g) Clicar em "Próximo";

h) Clicar em "Salvar";

4.1.3.4 Fotocópia do certificado de registro de arma de fogo (CRAF):

a) Clicar em "Inserir pecas";

b) Selecione a opção "Selecionar um arquivo em meu computador";

c) Tipo do documento: 18 – Documentos Técnicos;

d) Nome: Certificado de registro de arma de fogo (CRAF);

e) Adicionar Arguivo: Certificado de registro de arma de fogo (CRAF).pdf;

f) Selecionar a opção "Reguer minha assinatura";

g) Clicar em "Próximo";

h) Clicar em "Salvar".

4.1.4 Tramitar o processo digital para análise e manifestação do B1 ou Secretaria da OBM:

4.1.4.1 Clicar em "Ações";

4.1.4.2 Clicar em "Encaminhar";

#### 4.1.4.3 Motivo tramitação: 3 - Para analisar;

4.1.4.4 Encaminhamento: "Para analisar":

4.1.4.5 Clicar em "Salvar";

4.1.4.6 Não selecionar "Gerar peça de tramitação na pasta digital";

4.1.4.7 Não selecionar "Assinar dados";

4.1.4.8 Tarefa: Encaminhar para outro setor;

4.1.4.9 Setor: "Setor do oficial imediato";

4.1.4.10 Usuário: Não preencher (não tramitar interpessoal);

4.1.4.11 Clicar em "encaminhar".

#### 4.2 B1 OU SECRETARIA DA OBM:

4.2.1 Analisar processo no SGPe

4.2.1.1 Se o cadastro do processo e/ou as peças estiverem incorretos e/ou o solicitante não cumprir os requisitos mínimos para emissão da quia de transporte de arma de fogo longa, recusar o processo no SGPe, solicitando a correção da(s) pendência(s) apontada(s). Se necessário, incluir outras informações a respeito da recusa de forma clara e detalhada, informando o que está incorreto e/ou requisitos mínimos não preenchidos e quais os procedimentos para correção;

a) Requisitos que IMPOSSIBILITAM a emissão da quia de transporte de arma de fogo longa (PORTARIA nº 02, DE 22 DE FEVEREIRO DE 2016):

- Recomendação médica de proibição ou restrição quanto ao uso de arma de fogo;

- Ter, por negligência ou imprudência comprovadas, disparado arma de fogo, feito uso irregular da mesma ou estiver conduzindo-a de forma ostensiva e inadeguada;

- Ter portado arma de fogo, de serviço, de folga ou em trânsito, sob o efeito de álcool, drogas ou medicamentos que provoquem alteração do desempenho intelectual ou motor;

- Estar no comportamento "Mau";

- Estar submetido a Conselho de Disciplina ou Conselho de Justificação;

- Estar cumprindo condenação por decisão judicial transitada em julgado;

- Houver ameaça ou quebra da hierarguia, da disciplina ou da Ordem Pública.

4.2.1.2 Se o cadastro do processo e/ou as peças estiverem corretos, o solicitante estiver dentro dos requisitos mínimos para emissão da quia de transporte de arma de fogo longa, clicar em "Ações" e em "Receber".

4.2.2 Conferir todas as pecas do processo, conforme abaixo:

4.2.2.1 Selecionar a peça "Ofício nº XX-XXº BBM - Solicitação de Emissão";

4.2.2.2 Clicar em "mais opções";

4.2.2.3 Clicar em "conferir peça";

4.2.2.4 Selecionar "DOCUMENTO ORIGINAL";

4.2.2.5 Clicar em "Salvar";

4.2.2.6 Selecionar a peça "Requerimento nº01 – Anexo Q";

4.2.2.7 Clicar em "mais opcões";

4.2.2.8 Clicar em "conferir peça";

4.2.2.9 Selecionar "DOCUMENTO ORIGINAL";

4.2.2.10 Clicar em "Salvar";

4.2.2.11 Selecionar a peça "Identidade Funcional";

4.2.2.12 Clicar em "mais opções";

4.2.2.13 Clicar em "conferir peca";

4.2.2.14 Selecionar "AUTENTICADO ADMINISTRATIVAMENTE";

4.2.2.15 Clicar em "Salvar";

4.2.2.16 Selecionar a peça "Certificado de registro de arma de fogo (CRAF)";

4.2.2.17 Clicar em "mais opções";

4.2.2.18 Clicar em "conferir peça";

4.2.2.19 Selecionar "AUTENTICADO ADMINISTRATIVAMENTE";

4.2.2.10 Clicar em "Salvar".

4.2.3 Tramitar o processo digital até o superior hierárquico (OFICIAL) para análise e manifestação:

4.2.3.1 Clicar em "Ações";

4.2.3.2 Clicar em "Encaminhar";

4.2.3.3 Motivo tramitação: 07 – Para despachar;

4.2.3.4 Encaminhamento: "Para despachar. Informo que o solicitante encaminhou as documentações necessárias e cumpriu os requisitos mínimos exigidos para emissão da guia de transporte de arma de fogo longa";

4.2.3.5 Clicar em "Salvar";

4.2.3.6 Não selecionar "Gerar peça de tramitação na pasta digital";

4.2.3.7 Não selecionar "Assinar dados";

4.2.3.8 Tarefa: Encaminhar para outro setor:

4.2.3.9 Setor: "Setor do oficial imediato";

4.2.3.10 Usuário: Não preencher (não tramitar interpessoal);

4.2.3.11 Clicar em "encaminhar".

### 4.3 SUPERIOR HIERÁROUICO IMEDIATO (OFICIAL)

4.3.1 Analisar processo no SGPe:

4.3.1.1 Se detectar alguma inconsistência no que tange a documentação apresentada e nos requisitos mínimos necessários, recusar o processo no SGPe, solicitando a correção da(s) pendência(s) apontada(s). Se necessário, incluir outras informações a respeito da recusa de forma clara e detalhada, informando o que está incorreto e/ou requisitos mínimos não preenchidos e quais os procedimentos para correção:

4.3.1.2 Se os documentos estiverem corretos e o solicitante estiver dentro dos requisitos mínimos para emissão da quia de transporte de arma de fogo longa, clicar em "Acões" e em "Receber". 4.3.2 Confeccionar despacho:

4.3.2.1 Superior hierárquico imediato (Oficial), opinará pelo deferimento ou indeferimento da emissão da guia de transporte de arma de fogo longa:

a) O documento deve conter cabecalho padrão do CBMSC:

b) O documento deve o texto: "Opino pelo (in)deferimento da emissão da guia de transporte de arma de fogo longa do XX BM Mtcl XXX.XXX-X FULANO de tal";

c) O documento deve conter os dados do Oficial em questão no final do documento em formato de assinatura;

d) Salvar o arquivo em formato não editável (.pdf).

Obs.: O indeferimento deve ser justificado com base em elementos objetivos e previstos em Portaria do Cmdo-G.

4.3.3 Inserir Despacho:

4.3.3.1 Clicar em "Inserir peças";

4.3.3.2 Selecione a opção "Selecionar um arquivo em meu computador";

4.3.3.3 Tipo do documento: 97 – Despacho;

4.3.3.4 Nome: Despacho nº XX-XXº BBM;

4.3.3.5 Adicionar Arguivo: Despacho nº XX-XXº BBM.pdf;

4.3.3.6 Selecionar a opção "Reguer minha assinatura";

4.3.3.7 Clicar em "Próximo";

4.3.3.8 Clicar em "Salvar".

4.3.4 Tramitar o processo aos superiores hierárquicos até o nível de Cmt de BBM ou Diretor, os quais repetirão os procedimentos do item 4.2.1:

4.3.4.1 Clicar em "Acões";

4.3.4.2 Clicar em "Encaminhar";

4.3.4.3 Motivo tramitação: 7 - Para autorizar;

4.3.4.4 Encaminhamento: "Para autorizar. Informo que o solicitante encaminhou as documentações necessárias e cumpriu os requisitos mínimos exigidos para a emissão da quia de transporte de arma de fogo longa";

4.3.4.5 Clicar em "Salvar";

4.3.4.6 Não selecionar "Gerar peça de tramitação na pasta digital";

4.3.4.7 Não selecionar "Assinar dados";

4.3.4.8 Tarefa: Encaminhar para outro setor;

4.3.4.9 Setor: "Setor do superior hierárquivo ou do Cmt do Batalhão ou Diretor";

4.3.4.10 Usuário: Não preencher (não tramitar interpessoal):

4.3.4.11 Clicar em "encaminhar".

#### 4.4 COMANDANTE DE BBM OU DIRETOR

4.4.1 Analisar processo no SGPe

4.4.1.1 Se o cadastro do processo e/ou as pecas estiverem incorretos e/ou o solicitante não cumprir os reguisitos mínimos para a emissão da guia de transporte de arma de fogo longa, recusar o processo no SGPe, solicitando a correção da(s) pendência(s) apontada(s). Se necessário, incluir outras informações a respeito da recusa de forma clara e detalhada, informando o que está incorreto e/ou requisitos mínimos não preenchidos e quais os procedimentos para correção;

a) Requisitos que IMPOSSIBILITAM a emissão da quia de transporte de arma de fogo longa (PORTARIA nº 02, DE 22 DE FEVEREIRO DE 2016):

- Recomendação médica de proibição ou restrição quanto ao uso de arma de fogo;

- Ter, por negligência ou imprudência comprovadas, disparado arma de fogo, feito uso irregular da mesma ou estiver conduzindo-a de forma ostensiva e inadeguada;

- Ter portado arma de fogo, de servico, de folga ou em trânsito, sob o efeito de álcool, drogas ou medicamentos que provoquem alteração do desempenho intelectual ou motor;

- Estar no comportamento "Mau";

- Estar submetido a Conselho de Disciplina ou Conselho de Justificação;

Estar cumprindo condenação por decisão judicial transitada em julgado;

- Houver ameaça ou quebra da hierarquia, da disciplina ou da Ordem Pública.

4.4.1.2 Se o cadastro do processo e/ou as pecas estiverem corretos, o solicitante estiver dentro dos requisitos mínimos para emissão da guia de transporte de arma de fogo longa, clicar em "Acões" e em "Receber".

4.4.2 Tramitar o processo digital para a Seção de Material Bélico para providências:

4.4.2.1 Clicar em "Acões":

4.4.2.2 Clicar em "Encaminhar";

4.4.2.3 Motivo tramitação: 35 - Para providências;

4.4.2.4 Encaminhamento: "Ciente do pedido de emissão da guia. Encaminho o processo para providências.":

4.4.2.5 Clicar em "Salvar";

4.4.2.6 Não Selecionar "Gerar peca de tramitação na pasta digital";

4.4.2.7 Não Selecionar "Assinar dados";

4.4.2.8 Tarefa: Encaminhar para outro setor;

4.4.2.9 Setor: "CBMSC/DLF/DIL/SMB - Seção de Material Bélico";

4.4.2.10 Usuário: "não preencher" (não tramitar interpessoal);

4.4.2.11 Clicar em "encaminhar".

## 4.5 SECÃO DE MATERIAL BÉLICO

4.5.1 Analisar o processo no SGPE;

4.5.1.1 Conferir a documentação, a conferência de peças e as assinaturas digitais, caso estiverem incorretas, recusar o processo no SGPe, solicitando a correção da(s) pendência(s) apontada(s). Se necessário, incluir outras informações a respeito da recusa de forma clara e detalhada, informando o que está incorreto e quais os procedimentos para correção;

4.5.1.2 Se a documentação, a conferência de pecas e as assinaturas digitai estiverem corretos, clicar em "Acões" e em "Receber";

4.5.2 Criar a seguinte peça em formato não editável (.pdf):

4.5.2.1 Guia de Transporte de Arma de fogo longa, informando os dados completos da arma (Tipo, Marca, Modelo, Calibre, nº de série, nº de SIGMA)."

4.5.3 Inserir o arquivo "Guia de Transporte de Arma de fogo longa":

4.5.3.1 Clicar em "Inserir pecas";

4.5.3.2 Selecione a opção "Selecionar um arguivo em meu computador";

4.5.3.3 Tipo do documento: 18 – Documentos Técnicos;

4.5.3.4 Nome: Guia de Transporte;

4.5.3.5 Adicionar Arguivo: Guia de Transporte.pdf;

#### 4.5.3.6 Clicar em "Próximo";

- 4.5.4 Conferir a peca "Guia de Transporte";
- 4.5.4.1 Selecionar a peça "Guia de Transporte";
- 4.5.4.2 Clicar em "mais opções";
- 4.5.4.3 Clicar em "conferir peça";
- 4.5.4.4 Selecionar "Documento Original";
- 4.5.4.5 Clicar em "Salvar":

4.5.5 Solicitar assinatura na Guia de Transporte ao Oficial responsável pela Secão de Material Bélico:

- 4.5.5.1 Selecionar a peça "Guia de Transporte":
- 4.5.5.2 Clicar em "mais opções";
- 4.5.5.3 Clicar em "solicitar assinatura";
- 4.5.5.4 Selecione o responsável pela assinatura;
- 4.5.5.5 Clicar em Salvar:
- 4.5.6 Gerar Ofício de encaminhamento;
- 4.5.6.1 Gerar o arguivo em formato não editável ".pdf";
- 4.5.7 Inserir Ofício de Encaminhamento da Guia de Transporte de Arma de Fogo Longa:
- 4.5.7.1 Clicar em "Inserir peças";
- 4.5.7.2 Selecione a opção "Selecionar um arguivo em meu computador";
- 4.5.7.3 Tipo do documento: 13 Ofícios:

4.5.7.4 Nome: Ofício nº XX-XXº BBM - Encaminhamento da Guia de Transporte de Arma de Fogo Longa;

- 4.5.7.5 Adicionar Arquivo: Ofício nº XX-XxºBBM.pdf;
- 4.5.7.6 Selecionar a opção "Requer minha assinatura";
- 4.5.7.7 Clicar em "Próximo";
- 4.5.7.8 Clicar em "Salvar":

4.5.8 Tramitar o processo digital para a Seção de Origem para entrega da Guia de Transporte de Arma de Fogo Longa ao interessado e arguivamento do processo;

- 4.5.8.1 Clicar em "Ações";
- 4.5.8.2 Clicar em "Encaminhar";
- 4.5.8.3 Motivo tramitação: 35 Para providências;

4.5.8.4 Encaminhamento: "Encaminho a Guia de Transporte de Arma de Fogo Longa. Solicito que após a entrega da Guia de Transporte o processo seja arguivado na Seção de Origem";

- 4.5.8.5 Clicar em "Salvar":
- 4.5.8.6 Não selecionar "Gerar peça de tramitação na pasta digital";
- 4.5.8.7 Não selecionar "Assinar dados";
- 4.5.8.8 Tarefa: Encaminhar para outro setor;
- 4.5.8.9 Setor: "Setor de Origem do Processo":
- 4.5.8.10 Usuário: "não preencher":
- 4.5.8.11 Clicar em "encaminhar";

#### 4.6 OBM DO MILITAR INTERESSADO

4.6.1 Setor de Origem providência a impressão da Guia de Transporte de Arma de Fogo Longa, entrega ao militar solicitante e arquiva o processo;

- 4.6.2 Recebe o processo digital;
- 4.6.2.1 Clicar em "Acões";
- 4.6.2.2 Clicar em "Receber";
- 4.6.3 Materializa e imprimi o documento a ser entregue ao militar solicitante:
- 4.6.3.1 Selecionar a peça "Guia de Transporte";
- 4.6.3.2 Clicar em "Mais Ações";
- 4.6.3.3 Clicar em "Materializar Selecionadas (PDF)":
- 4.6.3.4 Imprimir o documento gerado pelo sistema SGP-e;
- 4.6.4 Entrega ao militar solicitante o documento materializado impresso;
- 4.6.5 Providencia o arquivamento do processo após a entrega da gui ao militar solicitante:
- 4.6.6 Arguivar o processo por finalizado;

4.6.6.1 Clicar em "Ações";
4.6.6.2 Clicar em "Arquivar";
4.6.6.3 Despacho: "Processo finalizado com sucesso.";
4.6.6.4 Clicar em "Confirmar";
4.6.6.5 Selecionar "Assinar dados";
4.6.6.6 Clicar em Arquivar.

## 5. SAÍDAS

5.1 Guia de Transporte de Arma de Fogo Longa.

### 6 ANEXO

- 6.1 Fluxograma;
- 6.2 Modelo de Ofício;
- 6.3 Requerimento nº 01 (Anexo Q Portaria nº 02-CBMSC, de 22 Fev 16);
- 6.4 Modelo de Despacho.

Florianópolis-SC, 17 de março de 2021.

# Coronel BM MARCOS AURÉLIO BARCELOS

Chefe do Estado-Maior Geral do CBMSC (assinado digitalmente)

# **ANEXOS**

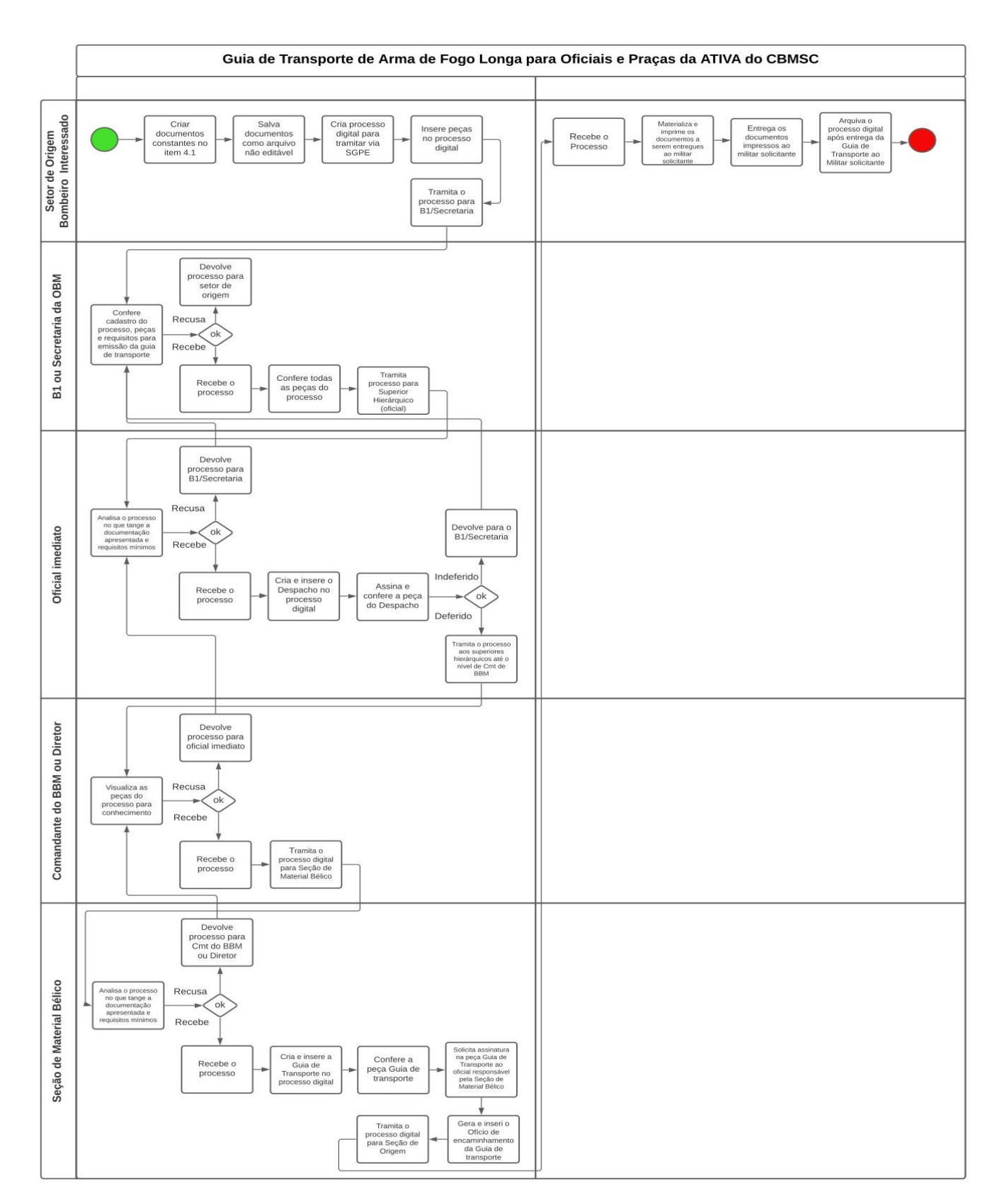

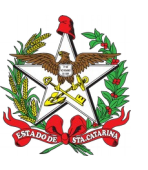

ESTADO DE SANTA CATARINA CORPO DE BOMBEIROS MILITAR DE SANTA CATARINA XXX (Florianópolis)

OFÍCIO Nº xx/2021

Florianópolis, xx de xxxx de 2021

Senhor Secretário,

1. Solicito autorização de V.Sª. para emissão da guia de transporte de arma de fogo longa tipo XXXX, marca XXX, modelo XXX, calibre XXX.

2. Declaro que tenho conhecimento das Legislações Federal e Estadual vigentes que regulamentam o transporte de arma de fogo longa, suas prerrogativas e responsabilidades.

Respeitosamente,

Ten BM Fulano de Tal Mtcl. xxx.xxx-x (assinado digitalmente)

Senhor Ciclano de Tal – 1º Ten BM Comandante da xxª/xxº BBM Florianópolis - SC

|                                                                        |                |                         | Notificação de Ocorrência / Requerimento Nº1<br>Uso Oficial do Corpo de Bombeiros Militar de Santa Catarina |                              |          |                                      |                            |                   |                   |                         |       |  |
|------------------------------------------------------------------------|----------------|-------------------------|----------------------------------------------------------------------------------------------------|------------------------------|----------|--------------------------------------|----------------------------|-------------------|-------------------|-------------------------|-------|--|
| Formulário nº -DLF                                                     |                |                         |                                                                                                    | Protocolo nº                 |          |                                      |                            |                   |                   |                         |       |  |
| 01 - Tipo (                                                            | do Pedido o    | u Comur                 | nicação                                                                                                    | 10                           |          |                                      |                            |                   |                   |                         |       |  |
| X Registro Transferênce                                                |                |                         | sferência                                                                                                   |                              | Apreens  | ão Furt                              | Furto/Roubo                |                   |                   | Perda X Transporte      |       |  |
| Nome Con                                                               | pleto          |                         |                                                                                                    |                              |          |                                      |                            |                   | CF                | PF                      |       |  |
| Nome do F                                                              | Pai            |                         |                                                                                                    |                              |          |                                      | Nome d                     | a Mãe             |                   |                         |       |  |
| Data de Nascimento Sexo                                                |                |                         | o Ma                                                                                                    | Masculino País de Nascimento |          |                                      |                            |                   |                   | Municipio de Nascimento |       |  |
| Estado Civil 2                                                         |                | 1 - Solt                | 1 - Solteiro                                                                                                |                              | ivo      | 5 - Sepa                             | 5 - Separado Judicialmente |                   | Titulo de Eleitor |                         |       |  |
|                                                                        |                | 2 - Casado              |                                                                                                    | 4 - Desquitado               |          | 6 - Divor                            | 6 - Divorciado             |                   |                   |                         |       |  |
| Identidade Civil                                                       |                | Örgão                   | Expedid                                                                                                    | r UF. Exp. Data              |          | ta de Emissão                        | ao Profissão               |                   | Matric            | ula BM                  | OBM   |  |
| Município                                                              | o de Bombe     | airos Mili              | tar de Sa                                                                                                   | nta Cata                     | rina     | UF                                   | CEP                        | CNP.1             | Telefo            | ne partic               | cular |  |
| Logradour                                                              | 0              |                         | tal de ou                                                                                                   | N°                           |          |                                      |                            |                   | OBM               |                         |       |  |
| Bairro                                                                 |                |                         | Mun                                                                                                    | icípio                       |          |                                      | UF                         | CEP               |                   | Tel                     | efone |  |
| 14 – Dados da Arma / Colete Balístico<br>Nota Fiscal/Des. Alfandegário |                |                         |                                                                                                    | Data Pessoa Juridica         |          |                                      |                            |                   | CNPJ              |                         |       |  |
| Número da Arma Re                                                      |                |                         | Registro                                                                                                    | Estadual                     | 1        | Órg                                  | Órgão Expedidor            |                   |                   | UF                      |       |  |
| Cadastro :                                                             | SIGMA          |                         | Espécie                                                                                                    |                              |          |                                      |                            |                   | Marca             |                         |       |  |
| Modelo Calibr                                                          |                |                         | Calibre                                                                                                    |                              | País     | de Fabricação                        | Fabricação Capacidade      |                   | Nº de Canos       |                         |       |  |
| Alma                                                                   | Raiada<br>Lisa | N <sup>o</sup><br>Raias | Sent.<br>Raias                                                                                              | 1-Е<br>2-D                   | Func.    | 1-Repetição<br>2-Semi-Auto<br>mático | 3-Au<br>o<br>4-Ou          | itomátic<br>itros | Acabar            | nento                   |       |  |
| 05- Dados                                                              | da Apreens     | ao (Furt                | o/Roubo/                                                                                                    | Perda/A                      | preensão | )                                    | 1 1                        |                   |                   |                         |       |  |
| Nº da Ocorrência                                                       |                |                         |                                                                                                    | DP Município de Registro     |          |                                      |                            |                   | UF                | Data                    |       |  |
| 06- Termo                                                              | de Respons     | sabilidad               | e                                                                                                    |                              |          |                                      |                            |                   |                   |                         |       |  |
|                                                                        | 1              |                         |                                                                                                    |                              |          |                                      |                            |                   |                   |                         |       |  |

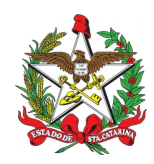

ESTADO DE SANTA CATARINA CORPO DE BOMBEIROS MILITAR DIRETORIA DE LOGÍSTICA E FINANÇAS DIVISÃO DE LOGÍSTICA

## DESPACHO

## Referência: CBMSC 0000xxxx/2021

1. Opino pelo deferimento (indeferimento) da emissão da guia de transporte de arma de fogo longa do XX BM Mtcl XXX.XXX-X FULANO de tal, referente a arma tipo XXXX, modelo XXXX, marca XXXX, calibre XXXX.

Florianópolis, xx de xxxx de xxxx.

## Sgt BM Ciclano de Tal Oficial Imediato / XXº BBM - CBMSC (assinado digitalmente)